## Vždy pripravení pomôcť

Zaregistrujte svoj produkt a získajte podporu na www.philips.com/welcome

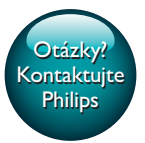

HMP7100

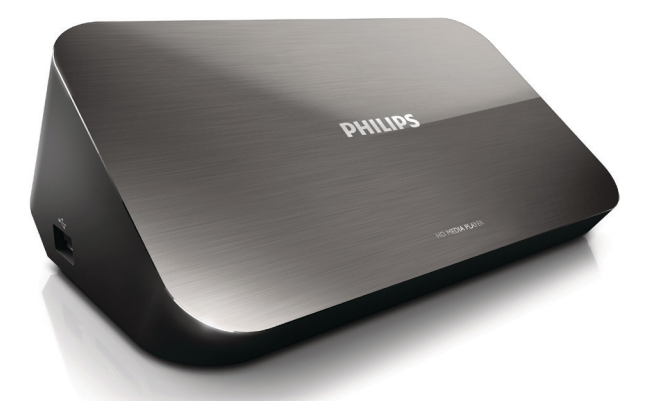

# Príručka užívateľa

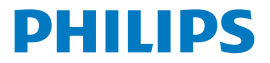

Philips Consumer Lifestyle B.V.

HK-1315-HMP7100#

(Document No. / Numéro du document)

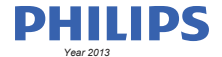

(Year, Month (yyyy/mm) in which the CE mark is affixed / Année/mois (aaaa/mm) au cours de laquelle le marquage CE a été apposé)

### **EUROPEAN DECLARATION OF CONFORMITY**

(DECLARATION DE CONFORMITE CE)

We / Nous, PHILIPS CONSUMER LIFESTYLE B.V.

TUSSENDIEPEN 4, 9206 AD DRACHTEN, THE NETHERLANDS

(address / adresse)

declare under our responsibility that the product(s): (déclarons sous notre propre responsabilité que le(s) produit(s))

PHILIPS

HMP7100#/05, /12, /58 ("#" can be A-W consist of different cabinet colour)

(Type version or model, référence ou modèle)

(brand name, nom de la marque)

#### Home Media Player

(product description, description du produit)

to which this declaration relates is in confirmity with the following harmonized standards: (auquel cette déclaration se rapporte, est conforme aux normes harmonisées sulvantes)

(title, number and date of issue of the standard / titre, numéro et date de parution de la norme)

EN 80065:2002+A1(2006)+A11(2008)+A12(2011) EN 55013:2001+A1(2003)+A2(2006) EN 55022:2007+A11(2011) EN 55022:2010 EN 55022:2010 EN 55024:2010 EN 5100-3-2:2010 EN 5100-3-2:2006 EN 6100-3-3:2006 EN 6100-3-3:2006 EN 6100-3-3:2006 EN 6120-3-2:2006 EN 62179-2010 EN 62179-2010

#### following the provisions of :

(conformément aux exigences essentielles et autres dispositions pertinentes de:)

2006/95/EC (Low Voltage Directive) 1999/5/EC (R&TTE Directive) 2004/108/EC (EMC Directive) 2011/65/EU (Rohs Directive) 2009/125/EC (Eco Design) - EC/1275/2008

And are produced under a quality scheme at least in conformity with ISO 9001 or CENELEC Permanent Documents (Et sont fabriqués conformément à une qualité au moins conforme à la norme ISO 9001 ou aux Documents Permanents CENELEC)

| Only for Medical Devices     | and R&TTE products:                           |                         |              |                                                              |
|------------------------------|-----------------------------------------------|-------------------------|--------------|--------------------------------------------------------------|
| The Notified Body:           | Dekra Certification B.V.<br>PHOENIX TESTLAB G | mbH (0700)              | performed:   | CB test<br>R&TTE test                                        |
| (L'Organisme Notifié)        | (Name and number/ nom e                       | et numéro)              | (a effectué) | (description of intervention / description de 'intervention) |
| and issued the certif        | icate: N                                      | L-26369 13-11           | 1539         |                                                              |
| (et a délivré le certificat) | (certificate numb                             | er / numéro du certific | :at)         |                                                              |
| Drachten, Netherlan          | ds, April 15, 2013                            | int                     | A.Speelman   | , CL Compliance Manager                                      |
| (place,date / lieu, date)    |                                               | SP.                     | (signature,  | name and function / signature, nom et fonction)              |

Philips Consumer Lifestyle B.V.

template AMB 544-9056

## Obsah

| 1 | Upozornenie k ochranným známkam            | 4  |
|---|--------------------------------------------|----|
| 2 | Bezpečnosť a upozornenie                   | 6  |
|   | Bezpečnosť                                 | 6  |
|   | Súlad so smernicami                        | 7  |
|   | Autorské práva                             | 8  |
|   | Starostlivosť o životné prostredie         | 8  |
|   | Záruka                                     | 9  |
| 3 | Základné informácie                        | 10 |
|   | Pripojenie                                 | 10 |
|   | Zapnutie alebo vypnutie                    | 11 |
|   | Automatický pohotovostný režim             | 11 |
|   | Šetrič obrazovky                           | 12 |
|   | Používanie diaľkového ovládača             | 12 |
|   | Zadávanie textu                            | 13 |
|   | Použitie klávesnice na obrazovke           | 13 |
|   | Použitie alfanumerických tlačidiel         | 14 |
| 4 | Úvodné nastavenie                          | 15 |
|   | Pripojenie k domácej sieti                 | 15 |
|   | Bezdrôtové pripojenie                      | 16 |
|   | Pripojenie pomocou káblovej siete Ethernet | 18 |

| 5  | Prehrávanie                                                                                 | 20 |
|----|---------------------------------------------------------------------------------------------|----|
|    | Prehrávanie obsahu zo služieb online                                                        | 20 |
|    | Prehrávanie z portálu Smart TV                                                              | 20 |
|    | Prehrávanie obsahu z domácej siete<br>Prehrávanie médií zo zariadenia so systémom iOS alebo | 21 |
|    | Android značky Philips                                                                      | 22 |
|    | Prehrávanie multimediálnych súborov z počítača (DLNA)                                       | 25 |
|    | Prehrávanie z úložného zariadenia USB                                                       | 26 |
|    | Výber možností prehrávania                                                                  | 27 |
| 6  | Nastavenie                                                                                  | 29 |
|    | Video                                                                                       | 29 |
|    | Zvuk                                                                                        | 30 |
|    | Sieť                                                                                        | 30 |
|    | Predvoľba                                                                                   | 30 |
|    | Rozšírené                                                                                   | 31 |
| 7  | EasyLink                                                                                    | 32 |
| 8  | Aktualizácia firmvéru prehrávača HMP7100                                                    | 33 |
|    | Aktualizácia firmvéru online                                                                | 33 |
|    | Aktualizácia firmvéru prostredníctvom úložného zariadenia USB                               | 33 |
| 9  | Riešenie problémov                                                                          | 35 |
| 10 | Technické údaje                                                                             | 36 |

## 11 Písomná ponuka

## 1 Upozornenie k ochranným známkam

Philips a štítový emblém Philips sú registrované ochranné známky spoločnosti Koninklijke Philips N.V. a spoločnosť WOOX Innovations Limited ich používa na základe licencie od spoločnosti Koninklijke Philips N.V."

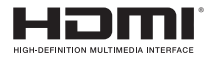

The terms HDMI and HDMI High-Definition Multimedia Interface, and the HDMI Logo are trademarks or registered trademarks of HDMI Licensing LLC in the United States and other countries.

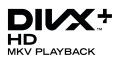

 ${\rm Div} X \circledast, {\rm Div} X$  Certified  $\circledast, {\rm Div} X$  Plus  $\circledast$  HD and associated logos are trademarks of Rovi Corporation or its subsidiaries and are used under license.

ABOUT DIVX PLUS® HD: DivX® is a digital video format created by DivX, Inc. This is an official DivX Certified® device that plays DivX video, including DivX® Plus HD video (H.264/.MKV) up to 1080p and premium content.Visit www.divx. com for more information and software tools to convert your files into DivX video.

ABOUT DIVX VIDEO: DivX® is a digital video format created by DivX, LLC, a subsidiary of Rovi Corporation. This is an official DivX Certified® device that plays DivX video. Visit divx.com for more information and software tools to convert your files into DivX videos.

ABOUT DIVX VIDEO-ON-DEMAND: This DivX Certified® device must be registered in order to play purchased DivX Video-on-Demand (VOD) movies. To obtain your registration code, locate the DivX VOD section in your device setup menu. Go to vod.divx.com for more information on how to complete your registration.

## DOLBY. DIGITAL

Manufactured under license from Dolby Laboratories. Dolby and the double-D symbol are trademarks of Dolby Laboratories.

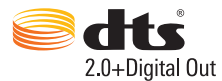

Manufactured under license under U.S. Patent Nos: 5,956,674; 5,974,380; 6,487,535 & other U.S. and worldwide patents issued & pending. DTS, the Symbol, & DTS and the Symbol together are registered trademarks & DTS 2.0+Digital Out is a trademark of DTS, Inc. Product includes software. © DTS, Inc. All Rights Reserved.

## 2 Bezpečnosť a upozornenie

Skôr ako začnete používať tento výrobok, prečítajte si všetky pokyny a uistite sa, že im rozumiete. Ak sa nebudete riadiť uvedenými pokynmi a dôjde tak k poškodeniu zariadenia, záruka stráca platnosť.

## Bezpečnosť

Význam týchto bezpečnostných symbolov

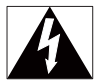

Tento "blesk" indikuje, že nezaizolovaný materiál vo vašom zariadení by mohol spôsobiť zásah elektrickým prúdom.V záujme bezpečnosti všetkých členov vašej domácnosti neodstraňujte kryt.

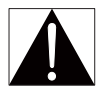

"Výkričník" upozorňuje na funkcie, v prípade ktorých by ste si mali pozorne preštudovať priloženú literatúru, aby ste predišli problémom s prevádzkou a údržbou.

VAROVANIE:V záujme zníženia rizika požiaru alebo zásahu elektrickým prúdom nesmie byť zariadenie vystavené pôsobeniu dažďa ani vlhkosti a na zariadenie sa nesmú umiestňovať predmety naplnené tekutinami, napr. vázy.

VÝSTRAHA: Aby nedošlo k zásahu elektrickým prúdom, zástrčku úplne zasuňte. (Pre oblasti s polarizovanými zástrčkami: Aby nedošlo k zásahu elektrickým prúdom, zasuňte široký kolík do širokého otvoru v zásuvke.)

- Používajte len nástavce/príslušenstvo špecifikované výrobcom.
- Používajte iba napájacie zdroje uvedené v návode na používanie.
- Produkt nesmie byť vystavený kvapkajúcej ani striekajúcej kvapaline.

- Neumiestňujte na produkt žiadne nebezpečné predmety (napr. predmety naplnené kvapalinou, zapálené sviečky).
- Batérie (súprava batérií alebo vstavané batérie) nesmú byť vystavené zdrojom nadmerne vysokej teploty, ako je napríklad slnečné žiarenie, oheň alebo podobné zdroje tepla.
- Pri nesprávne vloženej batérii hrozí explózia. Pri výmene použite vždy rovnaký alebo ekvivalentný typ.

## Úpravou výrobku môže dôjsť k vzniku nebezpečného žiarenia EMC alebo inému spôsobu nebezpečnej prevádzky.

## Varovanie

- Nikdy neodstraňujte kryt tela tohto výrobku.
- Nikdy nemažte žiadnu časť tohto výrobku.
- Tento výrobok nikdy neumiestňujte na iné elektrické zariadenie.
- Tento výrobok chráňte pred priamym slnečným svetlom, otvoreným ohňom alebo zdrojmi tepla.
- Uistite sa, že máte vždy ľahký prístup k napájaciemu káblu, zástrčke alebo adaptéru, aby šte mohli výrobok odpojiť od zariadenia.
- Ak ako odpájacie zariadenie slúži sieťová zástrčka alebo prepájacie zariadenie, musí zostať toto

odpájacie zariadenie ľahko prístupné pre okamžité použitie.

## Súlad so smernicami

| <b>CE0700</b> R&TTE Directive 1999/5/EC |    |   |    |              |    |   |    |              |    |   |    |              |     |              |
|-----------------------------------------|----|---|----|--------------|----|---|----|--------------|----|---|----|--------------|-----|--------------|
| AT 🖌                                    | BE | 1 | CY | 1            | CZ | 1 | DK | 1            | EE | 1 | F  | 1            | FR* |              |
| DE 🖌                                    | GR | ~ | HU | ~            | IE | ~ | TP | ~            | LV | ~ | LT | ~            | LU  |              |
| MT 🖌                                    | NL | ~ | PL | $\checkmark$ | PT | ~ | SK | $\checkmark$ | S  | ~ | ES | $\checkmark$ | SE  | $\checkmark$ |
| 68 7                                    | Б  | 7 | U  | 7            | NO | 7 | CH | 7            | BG | 7 | RO | 1            | TR  |              |

Tento výrobok spĺňa požiadavky smernice 1999/5/ES.

Spoločnosť WOOX Innovations týmto vyhlasuje, že tento produkt spĺňa základné požiadavky a ostatné príslušné ustanovenia Smernice 1999/5/ES.Vyhlásenie o zhode nájdete na stránke www.philips.com/support.

#### Symbol zariadenia triedy Class II:

Zariadenie triedy CLASS II s dvojitou izoláciou a bez dodaného ochranného uzemnenia.

Akékoľvek zmeny alebo modifikácie vykonané na tomto zariadení, ktoré nie sú výslovne schválené spoločnosťou WOOX Innovations, môžu anulovať oprávnenie používateľa obsluhovať toto zariadenie.

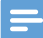

Poznámka

Typový štítok sa nachádza na spodku produktu.

## Autorské práva

Be responsible Respect copyrights

Tento produkt obsahuje technológiu ochrany proti kopírovaniu, ktorá je chránená patentmi USA a inými právami týkajúcimi sa duševného vlastníctva spoločnosti Rovi Corporation, Spätné inžinierstvo a demontáž sú zakázané.

Technické údaje podliehajú zmenám bez predchádzajúceho upozornenia. Spoločnosť WOOX si vyhradzuje právo na zmenu produktu kedykoľvek, a to bez povinnosti rovnako upraviť už dodané produkty.

## Starostlivosť o životné prostredie

#### Informácie týkajúce sa životného prostredia

Všetky nepotrebné baliace materiály boli vynechané. Snažili sme sa o dosiahnutie jednoduchého rozdelenie balenia do troch materiálov: kartón (škatuľa), polystyrénová pena (vypodloženie) a polyetylén (vrecká, ochranná penová pokrývka).

Váš systém pozostáva z materiálov, ktoré je možné v prípade roztriedenia špecializovanou spoločnosťou recyklovať a opakovane použiť. Dodržiavajte miestne nariadenia týkajúce sa likvidácie obalových materiálov a starého vybavenia.

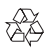

Pri navrhovaní a výrobe produktu sa použili vysokokvalitné materiály a súčasti, ktoré možno recyklovať a znova využiť.

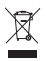

Keď sa na produkte nachádza symbol prečiarknutého koša s kolieskami, znamená to, že sa na tento produkt vzťahuje Európska smernica 2002/96/ES. Informujte sa o miestnom systéme separovaného zberu elektrických a elektronických zariadení.

Dodržiavajte miestne predpisy a nevyhadzujte použité zariadenia do bežného domového odpadu. Správnou likvidáciou použitého zariadenia pomôžete znĺžiť možné negatívne následky na životné prostredie a ľudské zdravie.

## Záruka

- Nikdy sa nepokúšajte opraviť výrobok mohlo by dôjsť k riziku poranenia osôb, poškodenia výrobku a k strate platnosti záruky.
- Výrobok a príslušenstvo používajte iba spôsobom určeným výrobcom.
  Výstražný štítok na zadnej strane výrobku označuje riziko zásahu elektrickým prúdom.
- Nikdy neodstraňujte kryt výrobku. Ak je potrebný servis alebo oprava, vždy sa obráťte na zákaznícku podporu.
- Záruka stráca platnosť v prípade vykonania akýchkoľvek činností výslovne zakázaných v tomto návode, akýchkoľvek úprav a postupov montáže, ktoré sa v tomto návode neodporúčajú alebo nie sú povolené.

### Základné informácie 3

## **Pripojenie**

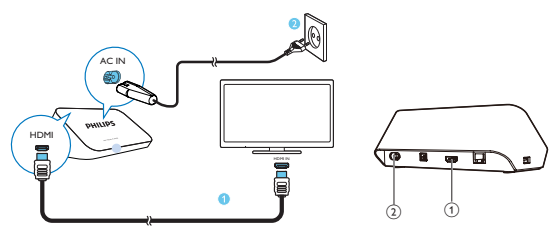

#### (1)

#### Konektor HDMI pre výstup zvuku/videa

- Pripojenie k televízoru s vysokým rozlíšením (HDTV) prostredníctvom kábla HDMI

### (2) Konektor napájania

Pripojenie k napájaniu prostredníctvom sieťového napájacieho kábla

#### Vysoká kvalita zvuku

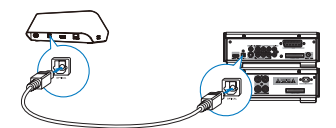

Cez konektor OPTICAL pripojte prehrávač HMP7100 pomocou optického kábla ku vstupnému konektoru OPTICAL alebo SPDIF na audio/video systéme.

## Zapnutie alebo vypnutie

1 Prehrávač HMP7100 zapnete stlačením tlačidla 🛈 na diaľkovom ovládači.

Indikátor napájania sa rozsvieti nabielo.

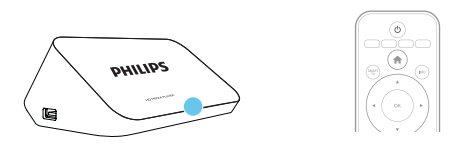

- 2 Televízor prepnite na vstupný zdroj prehrávača HMP7100:
  - Na diaľkovom ovládači televízora vyberte pomocou tlačidla zdroja vstupný konektor prehrávača HMP7100.

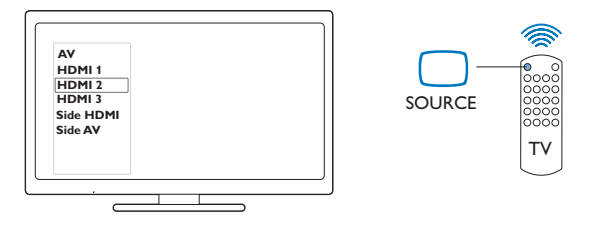

- 3 Ak chcete prehrávač HMP7100 prepnúť do pohotovostného režimu, opätovne stlačte tlačidlo O na diaľkovom ovládači.
  - → Indikátor napájania sa rozsvieti načerveno.

### Automatický pohotovostný režim

Na domovskej obrazovke zapnite funkciu **[Automatický pohotovostný** režim]v položke **& [Nastavenie]** > **[Predvoľba]**.

Ak na prehrávači HMP7100 nestlačíte žiadne tlačidlo ani nespustíte prehrávanie média po dobu 30 minút, prehrávač HMP7100 sa automaticky prepne do pohotovostného režimu.

## Šetrič obrazovky

Na domovskej obrazovke prejdite na položku **\* [Nastavenie]** > **[Predvoľba]** a zapnite funkciu **[Šetrič obrazovky]**.

Ak na prehrávači **HMP7100** nestlačíte žiadne tlačidlo ani nespustíte prehrávanie média po dobu 10 minút, zapne sa šetrič obrazovky. Šetrič obrazovky zrušíte stlačením ktoréhokoľvek tlačidla na diaľkovom ovládači.

## Používanie diaľkového ovládača

Zapnutie prehrávača HMP7100 alebo jeho prepnutie do pohotovostného režimu

Stlačte tlačidlo ().

Navigácia medzi obrazovkami alebo cez možnosti

- ft.
- Návrat na domovskú obrazovku

 $\blacktriangle, \bigtriangledown, \triangleleft, \triangleright$ 

Navigácia cez možnosti

ΟК

- Potvrdenie možnosti
- 5
- Späť o jednu úroveň

Zobrazenie ponuky možností na prehrávanie médií alebo navigáciu medzi súbormi

- Stlačte tlačidlo 🔚 .
- Pripojenie k online TV službám
  - Stlačením tlačidla SMART TV prejdete na portál SMART TV Farebné tlačidlá (červené, zelené, žlté, modré)
  - Tlačidlá funkcií na portáli SMART TV

#### Zadávanie textu alebo čísel

- Opakovaným stláčaním alfanumerických tlačidielzadajte čísla a písmená
- Prípadne stlačte textové pole a na obrazovke sa zobrazí klávesnica

#### Ovládanie prehrávania

- Spustenie alebo obnovenie prehrávania.
- ► .
- Pozastavenie prehrávania
- 12 SK

- Zastavenie prehrávania
- |◀ / ▶|
- Preskočenie na predchádzajúci/nasledujúci mediálny súbor

 $\triangleleft \downarrow \rightarrow$  Vyhľadávanie smerom dozadu alebo dopredu v rámci aktuálneho súboru

• Opakovaným stlačením tlačidla zvolíte rýchlosť vyhľadávania

▲ / ▼

• Otočenie fotografie

INFO

- Zobrazenie informácií o aktuálnom súbore počas prehrávania SUBTITLE
- Sprístupnenie možností titulkov

AUDIO

- Zobrazenie možností jazykov zvuku
- Zobrazenie možností zvukových skladieb

## Zadávanie textu

### Použitie klávesnice na obrazovke

Pri používaní klávesnice na obrazovke zadávajte text pomocou diaľkového ovládača.

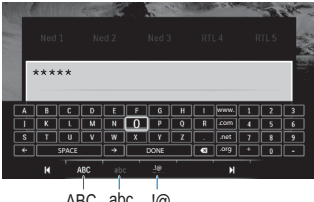

ABC abc .!@

#### Výber režimov vstupu

- Na diaľkovom ovládači stlačte tlačidlo I∢ / ▶I.
  - Aktuálny režim vstupu je zvýraznený na klávesnici na obrazovke.

ABC : Vstup v angličtine, veľké písmená

 $\begin{array}{l} \textbf{abc}: \forall stup ~ v ~ angličtine, malé písmená \\ \textbf{E}@: symboly \end{array}$ 

#### Zadávanie textu

- Stláčaním tlačidiel ▲, ▼, ◀ ► na diaľkovom ovládači vyberte požadovaný kláves a stlačením tlačidla OK vyberte dané písmeno alebo symbol.
- 2 Na klávesnici na obrazovke pomocou diaľkového ovládača vyberte možnosti vstupu:

 $\leftarrow$  /  $\rightarrow$  : Posunutie kurzora doľava alebo doprava.

X:Vymazanie položky pred kurzorom.

3 Po dokončení zadávania textu stlačte na klávesnici na obrazovke tlačidlo DONE a klávesnicu zatvorte.

### Použitie alfanumerických tlačidiel

 Opakovaným stláčaním alfanumerických tlačidiel na diaľkovom ovládači zadajte text alebo čísla.

## 4 Úvodné nastavenie

Pri prvom použití prehrávača HMP7100 vykonajte nasledovné nastavenie:

- vyberte jazyk ponuky prehrávača HMP7100;
- vyberte krajinu pre portál SMART TV;
- prehrávač HMP7100 pripojte k domácej sieti pomocou siete Wi-Fi alebo káblovej siete Ethernet.

#### Zmena možností nastavenia

• Z domovskej obrazovky prejdite na položku 🏶 [Nastavenie].

## Pripojenie k domácej sieti

Prehrávač HMP7100 pripojte k smerovaču (prístupový bod) bezdrôtovo alebo pomocou káblovej siete Ethernet. Zariadenie HMP7100 môžete pripojiť k sieti, ktorá existuje v okolí smerovača.

Ak sa chcete pripojiť na internet, uistite sa, že sa smerovač pripája na internet priamo a nie je potrebné vytáčané pripojenie cez počítač.

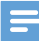

Poznámka

 Ak je v smerovači povolené filtrovanie adries MAC, pridajte adresu MAC prehrávača HMP7100 do zoznamu povolených zariadení. Ak chcete nájsť adresu MAC, prejdite na domovskej obrazovke na položku \* > [Rozšírené]> [Informácie o verzii].

### Bezdrôtové pripojenie

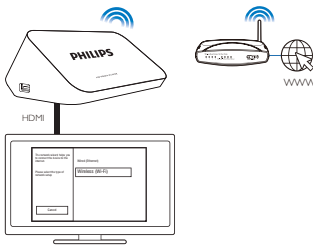

- Po prvom pripojení prehrávača HMP7100 k napájaniu vyberte na strane úvodného nastavenia položku [Bezdrôtové (Wi-Fi)].
  - → Zobrazí sa kontextová obrazovka výberu možností pripojenia.
- 2 Na kontextovej obrazovke vyberte možnosť [Vyhľadať].
  - → Zobrazí sa zoznam sietí v dosahu.
  - Ak chcete obnoviť zoznam sietí, vyberte možnosť [Prehľadať].
  - Ak chcete názov alebo heslo siete zadať ručne, vyberte možnosť [Ručné zadanie].
- **3** Vyberte svoju sieť.
- 4 Vyberte možnosť pripojenia: PIN, PBC alebo [Štandardný].
  - → Po vytvorení pripojenia sa zobrazí správa.
  - → Pri ďalšom zapnutí prehrávača HMP7100 sa prehrávač HMP7100 automaticky pripojí k naposledy pripojenej sieti.
  - → Na domovskej obrazovke sa po pripojení prehrávača HMP7100 k sieti Wi-Fi položka v zmení na v apoložka v sa zmení na .

### Chránené nastavenie siete Wi-Fi (WPS) jedným dotykom

Prehrávač HMP7100 podporuje chránené nastavenie siete Wi-Fi (WPS). Prehrávač HMP7100 môžete rýchlo a bezpečne pripojiť k bezdrôtovému smerovaču, ktorý taktiež podporuje protokol WPS.

Môžete si zvoliť jeden z dvoch spôsobov nastavenia: PBC (Konfigurácia stlačením tlačidla) alebo PIN (Osobné identifikačné číslo).

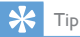

 Chránené nastavenie siete Wi-Fi (WPS) je štandard vytvorený spoločnosťou Wi-Fi Alliance a umožňuje jednoduché vytvorenie bezpečnej bezdrôtovej domácej siete.

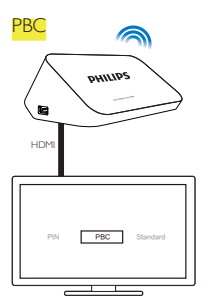

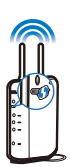

- 1 V smerovači pridajte prehrávač HMP7100:
  - Spôsob pridania zariadenia WPS do smerovača nájdete v návode na používanie k smerovaču. Napríklad: stlačte a podržte stlačené tlačidlo WPS.
    - → Smerovač spustí vyhľadávanie prehrávača HMP7100.
- 2 V prehrávači HMP7100 vyberte možnosť PBC.
  - → Po vytvorení pripojenia sa na prehrávači HMP7100 zobrazí správa.

### Kód PIN

- Zapíšte si kód PIN zobrazený na prehrávači HMP7100.
- 2 Kód PIN zadajte v počítači na stránke nastavenia smerovača:
  - Spôsob zadania kódu PIN smerovača nájdete v návode na používanie k smerovaču.
- 3 V prehrávači HMP7100 vyberte možnosť PIN.

### Štandardné pripojenie

- 1 V prehrávači HMP7100 vyberte možnosť [Štandardný].
- 2 Na kontextovej obrazovke zadajte heslo k sieti (pozrite si 'Zadávanie textu' na strane 13).
- Použitie adresy IP, ktorú automaticky priradí smerovač
- Vyberte položku [Automaticky (odporúčané)].

- Prehrávač HMP7100 začne získavať adresu IP.
- Po vytvorení pripojenia sa zobrazí správa.

🔆 Тір

 Ak je protokol DHCP (Dynamic Host Configuration Protocol) v smerovači nedostupný alebo vypnutý, zadajte adresu IP prehrávača ručne.

### Ručné zadanie adresy IP

- 1 Zistite adresu IP smerovača.
  - Pozrite si návod na použitie pre smerovač alebo
  - ak chcete skontrolovať nastavenia smerovača, zadajte adresu IP (napríklad 192.168.1.1) do webového prehľadávača (napríklad Internet Explorer) v počítači. Informácie získate na stránke nastavenia.
- 2 Na prehrávači HMP7100 vyberte položku [Ručne (pokročilé)] a adresu IP priraďte ručne:
  - Na prehrávači zadajte adresu IP, ktorá umožní, aby bol prehrávač v rovnakej podsieti ako daný smerovač.
    Napríklad, ak má smerovač adresu IP: 192.168.1.1, masku podsiete: 255.255.255.000, zadajte na prehrávači nasledujúce hodnoty:
    Adresa IP: 192.168.1.XX (kde XX znamená číslo), maska podsiete: 255.255.255.000.
    Stlačením tlačidla ◀▶ na diaľkovom ovládači vyberte miesto na
    - zadávanie, opakovaným stláčaním tlačidla 🔺 🛡 zadajte číslice.

## Pripojenie pomocou káblovej siete Ethernet

1 Pomocou kábla siete Ethernet pripojte prehrávač HMP7100 k smerovaču.

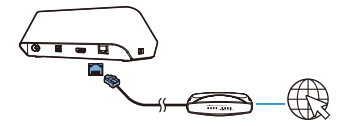

2 Po prvom pripojení prehrávača HMP7100 k napájaniu vyberte na strane úvodného nastavenia položku [Wired (Ethernet)].

- → Zobrazí sa kontextová obrazovka výberu možností pripojenia.
- 3 Vyberte položku [Automaticky (odporúčané)], ak chcete použiť automatickú adresu IP, alebo položku [Ručne (pokročilé)], ak chcete adresu IP zadať ručne.
  - Pozrite si štandardné bezdrôtové pripojenie (pozrite si 'Štandardné pripojenie' na strane 17).

## 5 Prehrávanie

V televízore s vysokým rozlíšením (HDTV) si môžete vychutnať prehrávanie médií z

- online služieb (prostredníctvom portálu SMART TV),
- zariadenia kompatibilného s protokolom DLNA pripojeného k vašej domácej sieti alebo
- vysokokapacitného úložného zariadenia USB.

## Prehrávanie obsahu zo služieb online

Pripojte prehrávač HMP7100 na internet. Televízor s vysokým rozlíšením (HDTV) vám umožňuje využívať služby online.

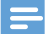

Poznámka

 Spoločnosť WOOX Innovations nenesie žiadnu zodpovednosť za obsah sprístupnený poskytovateľmi služieb online.

### Prehrávanie z portálu Smart TV

Portál SMART TV vám umožňuje:

- využívať online služby,
- sťahovať aplikácie z App Gallery,
- prehľadávať webové stránky pomocou webového prehľadávača.
- 1 Z domovskej obrazovky prejdite na položku 🕷
  - → Zobrazí sa portál SMART TV.

| USB                        | Home network | Smart TV     |  |  |
|----------------------------|--------------|--------------|--|--|
| - Contraction of the setup |              |              |  |  |
| SmartTV 🕸                  |              | 29 Jan 15:01 |  |  |
|                            |              |              |  |  |

- 2 Na navigáciu v rámci portálu
  - stlačením tlačidla ▲, ▼, ◀, ► a OK vyberte možnosti,
  - stlačením tlačidla 🕽 sa vrátite o jednu úroveň späť,
  - stlačením tlačidla 🕈 prejdete na domovskú obrazovku.
- 3 Na odstránenie, presunutie alebo uzamknutie aplikácií na portáli
  - použite farebné tlačidlá na diaľkovom ovládaní podľa pokynov v spodnej časti obrazovky.

#### Nastavenie rodičovskej kontroly aplikácií

Na portáli SMART TV môžete aplikácie uzamknúť týmito spôsobmi:

- použite farebné tlačidlá na diaľkovom ovládaní podľa pokynov v spodnej časti obrazovky.
- Pri prvom spustení portálu SMART TV nastavte podľa pokynov na obrazovke heslo pre aplikácie s úrovňou prístupnosti 18+.

## Prehrávanie obsahu z domácej siete

Prehrávač HMP7100 pripojte k domácej sieti pomocou pripojenia Wi-Fi alebo pomocou kábla siete Ethernet (pozrite si 'Úvodné nastavenie' na strane 15). Pomocou prehrávača **HMP7100** môžete prehrávať médiá zo zariadenia kompatibilného s protokolom DLNA, ktoré sa nachádza v rovnakej sieti. Vďaka tomu si môžete vychutnať prehrávanie médií na televízore s vysokým rozlíšením (HDTV) pripojenom k prehrávaču **HMP7100**.

Príklady zariadení kompatibilných s protokolom DLNA:

- zariadenie so systémom iOS alebo Android značky Philips s aplikáciou
  MyRemote, napríklad zariadenia iPhone, iPod touch, iPad a tablet značky Philips so systémom Android,
- počítač alebo zariadenie so softvérom mediálneho servera DLNA, napríklad Windows Media Player 11 alebo novším.

Prehrávanie médií zo zariadenia so systémom iOS alebo Android značky Philips

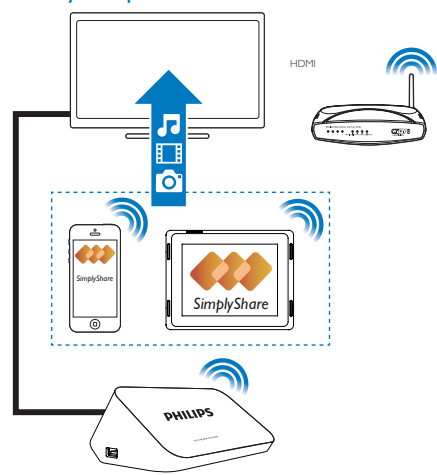

- Uistite sa, že je zariadenie so systémom iOS alebo Android značky Philips pripojené krovnakej sieti Wi-Fi ako prehrávač HMP7100.
- 2 Do zariadenia so systémom iOS alebo Android značky Philips stiahnite aplikáciu I MyRemote z lokality App Store alebo Google Play.
- 3 V aplikácii 📴 MyRemote ťuknutím vyberte položku SimplyShare.

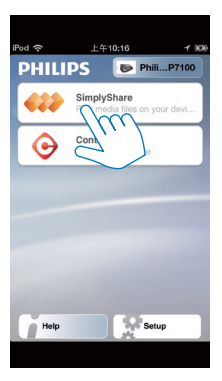

- 4 Vyberte zdroj média:
  - Vyberte zariadenie, ktoré je pripojené k domácej sieti.

| iPod 奈        | 下午2:16 💷                 |
|---------------|--------------------------|
| Media from    | iPod touch               |
|               | PI3900-93<br>SimplyShare |
| Photo         | s (7)                    |
|               |                          |
|               |                          |
|               | Philips HMP7             |
| Played on the | 0                        |
| Menu          | 0                        |
|               |                          |

- Hudba, fotografie a videá uložené vo vašom zariadení značky Philips so systémom Android sa nachádzajú v priečinkoch: Hudba, Obrázky a Videá.
- Môžete tiež vyhľadať fotografie alebo videá nasnímané alebo nahrané pomocou daného zariadenia.

| iPod <b>奈</b> 下午2:16   |         |
|------------------------|---------|
| Media from 🚺 P13900-93 | $\odot$ |
| SimplyShare            |         |
| <b>Music</b> (5)       | >       |
| Photos (4)             | >       |
| Videos (4)             | >       |
|                        |         |
| Played on the          | ۲       |
| Menu                   | 0       |

5 Vyberte mediálny súbor, ktorý chcete prehrať.

## Použitie zariadenia so systémom iOS alebo Android ako diaľkového ovládača

Pomocou zariadenia so systémom iOS alebo Android môžete ovládať prehrávanie hudby v prehrávači **HMP7100**.

1 V časti 🖪 MyRemote vyberte položku Control.

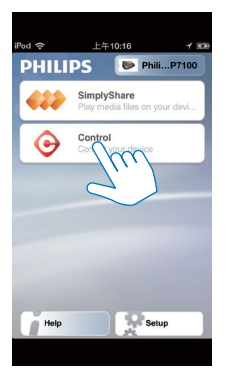

- → Zobrazia sa tlačidlá diaľkového ovládania
- 24 SK

2 Potiahnutím prstom doľava alebo doprava sa presuniete na ďalšie stránky s tlačidlami.

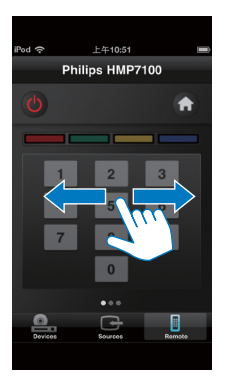

Prehrávanie multimediálnych súborov z počítača (DLNA)

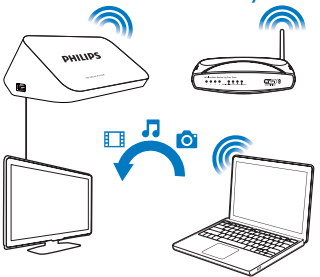

- 1 Uistite sa, že sú prehrávač HMP7100 aj počítač pripojené do rovnakej siete.
  - Uistite sa, že je na smerovači zapnutá funkcia UPnP (Universal Plug and Play).
- Spustite softvér mediálneho servera DLNA v počítači. Zapnite funkciu zdieľania médií.

Napríklad v programe Windows Media Player 11 vykonajte tento postup:

Kliknite na položky Knižnica > Zdieľanie médií ...

- 2 Začiarknite políčko pri položke Zdieľať moje médiá na:
  - → Ak zariadenie zistí prítomnosť prehrávača HMP7100, v zozname zariadení sa zobrazí názov HMP7100.
- (3) V prípade potreby vyberte prehrávačakliknite na položku Povoliť.
- 3 Na domovskej obrazovke prehrávača HMP7100 vyberte položku 👰
  - Vyhľadajte mediálne súbory na serveroch.
- 4 Pomocou diaľkového ovládania vyhľadajte a spustite prehrávanie súborov médií v prehrávači HMP7100.

## Prehrávanie z úložného zariadenia USB

Prostredníctvom televízora s vysokým rozlíšením (HDTV) môžete prehrávať médiá uložené na vysokokapacitnom úložnom zariadení USB pripojenom k prehrávaču **HMP7100**.

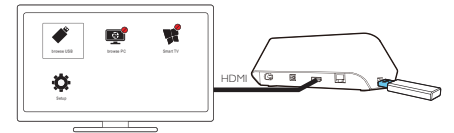

- Veľkokapacitné úložné zariadenie USB pripojte ku konektoru + a prehrávači HMP7100.
  - → Keď prehrávač HMP7100 rozpozná zariadenie USB, na domovskej obrazovke sa položka ♣ zmení na ♣.
- Vyberte položku ♥.
  - Mediálne súbory sú roztriedené do nasledovných kategórií:
  - Zobrazia sa všetky priečinky súborov.
  - ♬ : Zobrazia sa hudobné súbory
  - 🛯 : Zobrazia sa video súbory
  - 🖸 : Zobrazia sa súbory fotografií
- 3 Vyberte súbor, ktorý chcete prehrať.

- Na prehrávanie videí vo formáte DivX na tomto prehrávači si prenajmite alebo zakúpte videá vo formáte DivX pomocou registračného kódu DivX® tohto prehrávača. Na získanie kódu prejdite na položku \* [Nastavenie] > [Rozšírené] > [DivX® VOD kód].
- Ak chcete používať samostatný súbor s titulkami na prehrávanie videa DivX, postupujte takto:
  - Súbor s titulkami pomenujte rovnakým názvom, ako má video súbor vo formáte DivX, názvy prípon súborov však nemeňte.
  - (2) Uložte súbor s titulkami v rovnakom adresári ako súbor videa DivX na veľkokapacitné úložné zariadenie.

## Výber možností prehrávania

- 1 Počas prehrávania stlačte tlačidlo 🗮 OPTIONS na diaľkovom ovládači.
- 2 Stlačením tlačidla ▲▼ ◀► vyberte príslušnú možnosť. Výber potvrďte stlačením tlačidla OK.

Videá

[Informácie]: Zobrazenie informácií o súbore.

[Jazyk zvuku]: Výber jazyka zvuku.

[Jazyk titulkov]: Výber jazyka titulkov.

[Posunutie titulkov] (pre súbory vo formáte DivX s vloženými titulkami):

manuálna zmena polohy titulkov na televíznej obrazovke.

[Tituly]:Vyhľadávanie v rámci videa podľa názvu.

[Kapitoly]: Vyhľadávanie v rámci videa podľa kapitoly.

[Hľadanie podľa času]: Vyhľadávanie v rámci videa podľa uplynutého času.

[Približovanie]: Priblíženie scény. Na vybratie voľby zväčšenia stlačte

◄ ►. Po zväčšenej scéne sa môžete posúvať tlačidlami

▲, ♥, ◀, ►.

[Opakovať] > [Súbor]: Opakované prehrávanie aktuálneho súboru.

[Opakovať] > [Priečinok]: Opakované prehrávanie všetkých súborov v aktuálnom priečinku,

[Opakovať] > [Vypnúť]: Vypnutie režimu opakovaného prehrávania.

[Opakovat' A-B]: Opakované prehrávanie vybranej časti. Počas prehrávania

videa vyberte **[Opakovať A-B]** na označenie začiatku A a potom znova vyberte **[Opakovať A-B]** na označenie konca B. Spustí sa opakované prehrávanie vybranej časti.

[Nastavenia obrazu]:Výber nastavení farieb pre zobrazenie videa.

[Edícia] (pre súbory formátu Divx Plus HD s rôznymi časovými osami): vyberte inú časovú os.

### Prezentácia fotografií

[Informácie]: Zobrazenie informácií o súbore.

[Otočiť +90]: Otočenie fotografie o 90 stupňov v smere pohybu hodinových ručičiek.

[Otočiť -90]: Otočenie fotografie o 90 stupňov proti smeru hodinových ručičiek. [Približovanie]: Priblíženie scény. Na vybratie voľby zväčšenia stlačte

◄ ►. Po zväčšenej scéne sa môžete posúvať tlačidlami

## ▲, ▼, ◀, ►.

[Trvanie jednej snímky]: Zvoľte rýchlosť prehrávania prezentácie fotografií.

[Animácia snímok]: Vyberte efekty prechodu medzi fotografiami.

[Nastavenia obrazu]: Vyberte nastavenie farieb pre obrazy.

[Opakovať] > [Vypnúť]: Vypnutie režimu opakovaného prehrávania.

[Opakovať] > [Priečinok]: Opakované prehrávanie všetkých súborov v aktuálnom priečinku,

### Hudba

Počas prehrávania hudby stlačte opakovane tlačidlo 🗮 OPTIONS a vyberte možnosti prehrávania:

🗢 : Opakované prehrávanie aktuálneho súboru.

- 🛸 : Opakované prehrávanie všetkých súborov v aktuálnom priečinku.
- : Prehrávanie všetkých súborov v náhodnom poradí.

## 6 Nastavenie

Môžete zmeniť možnosti nastavenia prehrávača HMP7100.

- 1 Na domovskej obrazovke vyberte položku 🏶 [Nastavenie].
  - V prípade potreby prejdite na domovskú obrazovku stlačením tlačidla na diaľkovom ovládači.
    - → Zobrazí sa ponuka nastavenia.
- Tlačidlami ▲, ♥, ◀, ▶ vyberte možnosť. Stlačením tlačidla OK potvrďte vybratú možnosť.
  - Stlačením tlačidla 🅽 sa vrátite do ponuky vyššej úrovne.

## Video

[TV obrazovka]:Výber pomeru strán zobrazenia

\***[HDMI video]**:Výber rozlíšenia videa, ktoré podporuje váš televízor. Podrobnosti nájdete v návode k televízoru.

[HDMI Deep Color]: Ak je obsah videa nahratý pri zapnutom režime Deep Color a televízor túto funkciu podporuje, majú zobrazené farby viac farebných odtieňov a tónov.

[Nastavenia obrazu]:Výber nastavení farieb pre zobrazenie videa. [Sledovanie videa v 3D]: Nastavenie obrazového výstupu HDMI na 3D alebo 2D.

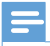

#### Poznámka

 \*Ak rozlíšenie videa nie je kompatibilné s rozlíšením vášho televízora, zobrazí sa prázdna obrazovka. Zobrazenie sa obnoví po 10 sekundách.

## Zvuk

[Nočný režim]: Vyrovnávanie hlasného a jemného zvuku na prehrávanie médií v noci (pre súbory s kódovaním Dolby Digital). [HDMI zvuk]: Výber zvukového výstupu pre konektor HDMI. [Digitálny zvuk]: Výber zvukového výstupu pre konektor OPTICAL. [Prevzorkovanie PCM nadol]: Nastavenie vzorkovacej frekvencie zvuku PCM z konektora OPTICAL.

## Sieť

 V položke [Inštalácia siete] pripojte prehrávač HMP7100 ku svojej domácej sieti.

[Káblová (Ethernet)]:Pripojenie k sieti pomocou kábla siete Ethernet. [Bezdrôtové (Wi-Fi)]: Pripojenie k sieti Wi-Fi.

- V položke [Zobraziť nastavenia siete] nájdete informácie o aktuálnej sieti, ako napríklad adresa MAC, aktuálna adresa IP a maska podsiete.
- V položke [Zobraziť nastavenia bezdrôtovej siete] nájdete stav aktuálnej siete Wi-Fi.
- V položke [Vymazať pamäť služby Smart TV] vymažete z webového prehľadávača SMART TV dočasné súbory.
- V položke [Pomenujte svoj produkt:] upravíte názov, pod ktorým sa prehrávač HMP7100 zobrazívo vašej domácej sieti.

## **Predvoľba**

[Jazyk ponuky]: Výber jazyka pre ponuky na obrazovke.

[Zvuk]:Výber jazyka zvuku pre videá.

[Titulok]: Výber jazyka titulkov pre videá.

[Šetrič obrazovky]: Zapnutie šetriča obrazovky, keď je prehrávač HMP7100 v režime nečinnosti po dobu 10 minút, napr. v režime pozastavenia alebo zastavenia. Režim šetriča obrazovky ukončíte stlačením ktoréhokoľvek tlačidla. [Automatické posunutie titulkov]: Umožňuje automaticky premiestniť titulky na televízoroch, ktoré podporujú túto funkciu. Ak chcete manuálne premiestnenie titulky, vyberte možnosti na obrazovke prehrávania videa (pozrite si 'Výber možností prehrávania' na strane 27).

[Automatický pohotovostný režim]: Prepnutie prehrávača HMP7100 do pohotovostného režimu, keď po dobu 30 minút nestlačíte žiadne tlačidlo ani nespustíte prehrávanie žiadneho média v prehrávači HMP7100.

[Rýchle obnovenie činnosti]: Spustenie prehrávača HMP7100 po krátkej chvíli.

## Rozšírené

[Režim zmiešania]: Výber možností pre dvojkanálový zvukový výstup. [DivX® VOD kód]: Vyhľadanie kódu videa na požiadanie DivX® Video-on-Demand prehrávača HMP7100 na registráciu v službe DivX®. [Netflix ESN]: Vyhľadanie elektronického sériového čísla (ESN) prehrávača HMP7100 na registráciu v službe Netflix. [Deaktivácia]: Deaktivovanie online služieb.

[Informácie o verzii]:Vyhľadanie informácií o zariadení, ako sú názov zariadenia, verzia softvéru, adresa MAC, aktivačný kód SimplyShare a stránka podpory.

[Obnovit' predvolené nastavenia]: Obnovenie výrobných nastavení.

## 7 EasyLink

Prehrávač HMP7100 podporuje funkciu Philips EasyLink, ktorá využíva protokol HDMI CEC (Consumer Electronics Control). Na ovládanie zariadení s podporou funkcie EasyLink pripojených prostredníctvom kábla HDMI môžete používať jeden diaľkový ovládač.

- 1 Pomocou kábla HDMI pripojte prehrávač HMP7100 k televízoru kompatibilnému s protokolom HDMI CEC.
- 2 V televízore zapnite funkcie povoľujúce ovládanie prostredníctvom protokolu HDMI CEC (pozrite si návod na používanie k televízoru).
- 3 V prehrávači HMP7100 zapnite funkciu [EasyLink].
  - Na domovskej obrazovke vyberte položku **& [Nastav.]** > [EasyLink]. Vyberte položku [Zapnút].
- 4 V položke [EasyLink] môžete zvoliť nasledujúce možnosti:

#### [Prehrávanie jedným dotykom]

Keď spustíte prehrávanie v prehrávači **HMP7100**, televízor sa automaticky prepne na vstupný kanál HDMI.

[Pohotovostný režim jedným dotykom]

Keď prepnete televízor do pohotovostného režimu, prehrávač $\ensuremath{\mathsf{HMP7100}}$  sa tiež

automaticky prepne do pohotovostného režimu.

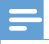

#### Poznámka

 Spoločnosť WOOX Innovations neposkytuje 100 % záruku na kompatibilitu televízora so všetkými zariadeniami HDMI CEC.

## 8 Aktualizácia firmvéru prehrávača HMP7100

Z domovskej obrazovky prejdite na položku 🕷 Na portáli SMART TV sa môžete zaregistrovať do Klubu Philips. Môžete tak dostávať informácie o zariadení a o aktualizáciách softvéru.

Pred aktualizáciou firmvéru skontrolujte aktuálnu verziu firmvéru prehrávača HMP7100. Prejdite na položku 🏶 [Nastavenie] > [Rozšírené] > [Informácie o verzii].

## Aktualizácia firmvéru online

- 1 Pripojte prehrávač HMP7100 na internet.
- 2 Na domovskej obrazovke prehrávača HMP7100 prejdite na položku \* > [Rozšírené]. Vyberte položku [Aktualizácia softvéru] > [Sieť].
  - Ak sa zistí aktualizácia firmvéru, zobrazí sa výzva na spustenie aktualizácie.
- 3 Aktualizáciu dokončite podľa pokynov na obrazovke.
  - Po dokončení aktualizácie sa prehrávač HMP7100 automaticky vypne a opätovne zapne.

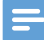

Poznámka

Prehrávač HMP7100 nechajte zapnutý v napájaní, až kým sa nedokončí aktualizácia firmvéru.

## Aktualizácia firmvéru prostredníctvom úložného zariadenia USB

Vykonajte v počítači nasledovné kroky:

- Prejdite na stránku www.philips.com/support, kde nájdete najnovší firmvér.
- 2 Vyhľadajte svoj model a kliknite na položku "Softvér a ovládače".
- (3) Prevezmite aktualizáciu firmvéru a súbor uložte do koreňového adresára úložného zariadenia USB.
- 2 V prehrávači HMP7100 vykonajte nasledovné kroky:
  - 1 Pripojte pamäťové zariadenie USB.
  - (2) Na domovskej obrazovke prejdite na položku \*> [Rozšírené]. Vyberte položky [Aktualizácia softvéru]> [USB].
    - Ak sa zistí aktualizácia firmvéru, zobrazí sa výzva na spustenie aktualizácie.
- 3 Aktualizáciu dokončite podľa pokynov na obrazovke.
  - ➡ Po dokončení aktualizácie sa prehrávač HMP7100 automaticky vypne a opätovne zapne.

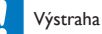

### · / oti unu

 Kým sa aktualizácia firmvéru nedokončí, nechajte prehrávač HMP7100 zapnutý a úložné zariadenie pripojené.

## 9 Riešenie problémov

Ak sa rozhodnete obrátiť na spoločnosť Philips, pripravte si číslo modelu a sériové číslo tohto prehrávača. Číslo modelu a sériové číslo sú uvedené na spodnej strane tohto prehrávača. Tieto čísla si zapíšte sem:

Číslo modelu \_\_\_\_\_

Sériové číslo \_\_\_\_\_

#### Žiadny obraz.

 Informácie o výbere správneho kanála vstupu videa nájdete v návode na používanie televízora

Obsah úložného zariadenia USB nie je možné načítať.

- Formát daného úložného zariadenia USB nie je podporovaný.
- Maximálna podporovaná veľkosť pamäte je 1 TB.
- Uistite sa, že váš prehrávač podporuje tieto súbory. (Pozrite si časť "Technické údaje" > "Prehrávateľné médiá").

#### Titulky sa nezobrazia alebo sa zobrazia nesprávne.

- Uistite sa, že prehrávač podporuje formáty daných titulkov. (Pozrite si "Technické údaje" > "Podpora titulkov")
- Ak chcete používať samostatný súbor s titulkami na prehrávanie videa DivX, postupujte takto:
  - Súbor s titulkami pomenujte rovnakým názvom, ako má video súbor vo formáte DivX, názvy prípon súborov však nemeňte.
  - (2) Uložte súbor s titulkami v rovnakom adresári ako súbor videa DivX na veľkokapacitné úložné zariadenie.
  - (3) Pomocou prehrávača prehrajte video vo formáte DivX z veľkokapacitného úložného zariadenia.
- Ak prenášate video súbory vo formáte DivX bezdrôtovo prostredníctvom siete DLNA, jednotlivé súbory s titulkami nie sú podporované.

## 10 Technické údaje

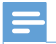

Poznámka

 Technické parametre a konštrukčné riešenie podliehajú zmenám bez predchádzajúceho upozomenia.

#### Sieťové napájanie

- Vstup: 230 240 V~ 50 Hz, 10 W
- Spotreba energie: < 10 W</li>
- Spotreba energie v pohotovostnom režime: < 0,5 W</li>

### Konektor USB

• Výstup: DC 5 V, 500 mA

### Prevádzková teplota a vlhkosť

0 °C až 35 °C, 5 % až 90 % vlhkosť pre všetky typy podnebia.

#### Teplota a vlhkosť skladovania

-40 °C až 70 °C, 5 % až 95 %

#### Podporované formáty:

- Video: MPEG 1/2/4 (MPEG 4 Part 2), H.264, VC-1, WMV9, Divx HD, Divx Plus HD, Xvid, MKV, MPG, AVCHD, AVI, TS, M2TS, TP, VOB, DAT, MP4, MPEG, MOV (MPEG 4, H.264), ASF, FLV (640 × 480)
- Zvuk: Dolby digital, DTS, MPEG Audio, AAC, RA, OGG, MKA, ADPCM, AC3, WMA (V9), MP3, PCM, LPCM
- Obrázky: JPEG, JPG, PNG, GIF (neanimované súbory GIF), JPEG v rozlíšení HD

### Podpora HDD a USB

- Kompatibilita: Vysokorýchlostné pripojenie USB 2.0
- NTFS, FAT32, FAT, EXT-3
- Podpora USB MTP, podpora USB PTP, podpora USB MSC

#### Podpora titulkov

• .srt, .sub, .smi, .ssa, .idx+.sub, ANSI

#### Video

 Výstup HDMI: 480i, 480p, 576i, 576p, 720p, 1080i, 1080p/24 Hz, 1080p/50 Hz, 1080p/60 Hz

#### Zvuk

- Výstup HDMI
- Optický výstup

- Hlavná jednotka Rozmery (D × Š × V): 178 × 57,5 × 91 mm Hmotnosť netto: 0,34 kg

## 11 Písomná ponuka

Spoločnosť WOOX Innovations Limited týmto ponúka možnosť poskytnutia, na základe požiadania, kópie príslušného zdrojového kódu pre balíky softvéru s otvoreným zdrojovým kódom použité v tomto produkte, pre ktoré je takýto spôsob sprístupnenia vyžadovaný príslušnými licenciami. Táto ponuka je platná tri roky po zakúpení produktu. Ak chcete získať zdrojový kód, pošlite e-mail na adresu open.source@woox.com. Ak nechcete použiť e-mail alebo ak nedostanete potvrdenie o prijatí do jedného týždňa od odoslania správy na túto e-mailovú adresu, napíšte na poštovú adresu Open Source Team, 6/F, Philips Electronics Building, 5 Science Park East Avenue, Hong Kong Science Park, Shatin, New Territories, Hong Kong. Ak na svoj list nedostanete včasnú odpoveď, pošlite e-mail na vyššie uvedenú e-mailovú adresu.

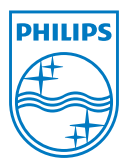

Specifications are subject to change without notice. 2013 ©WOOX Innovations Limited.All rights reserved. This product was brought to the market by WOOX Innovations Limited or one of its affiliates, further referred to in this document as WOOX Innovations, and is the manufacturer of the product. WOOX Innovations is the warrantor in relation to the product with which this booklet was packaged. Philips and the Philips Shield Emblem are registered trademarks of Koninklijke Philips N.V.

HMP7100\_12\_UM\_V2.0 wk1339.3